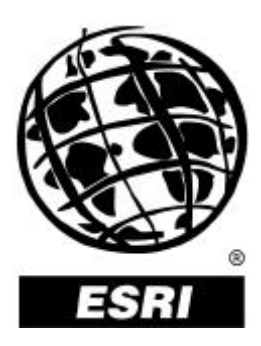

# **ArcView® Business Analyst**

An ESRI® White Paper • March 2001

Copyright © 2001 ESRI All rights reserved. Printed in the United States of America.

The information contained in this document is the exclusive property of ESRI. This work is protected under United States copyright law and other international copyright treaties and conventions. No part of this work may be reproduced or transmitted in any form or by any means, electronic or mechanical, including photocopying and recording, or by any information storage or retrieval system, except as expressly permitted in writing by ESRI. All requests should be sent to Attention: Contracts Manager, ESRI, 380 New York Street, Redlands, CA 92373-8100, USA.

The information contained in this document is subject to change without notice.

#### **U.S. GOVERNMENT RESTRICTED/LIMITED RIGHTS**

Any software, documentation, and/or data delivered hereunder is subject to the terms of the License Agreement. In no event shall the U.S. Government acquire greater than RESTRICTED/LIMITED RIGHTS. At a minimum, use, duplication, or disclosure by the U.S. Government is subject to restrictions as set forth in FAR §52.227-14 Alternates I, II, and III (JUN 1987); FAR §52.227-19 (JUN 1987) and/or FAR §12.211/12.212 (Commercial Technical Data/Computer Software); and DFARS §252.227-7015 (NOV 1995) (Technical Data) and/or DFARS §227.7202 (Computer Software), as applicable. Contractor/Manufacturer is ESRI, 380 New York Street, Redlands, CA 92373-8100, USA.

ESRI, ArcView, and the ESRI globe logo are trademarks of ESRI, registered in the United States and certain other countries; registration is pending in the European Community. StreetMap and the ArcView GIS logo are trademarks and @esri.com and www.esri.com are service marks of ESRI.

The names of other companies and products herein are trademarks or registered trademarks of their respective trademark owners.

#### J-8012

## **ArcView Business Analyst**

## **An ESRI White Paper**

Contents

#### Page Introduction..... 1 Analysis Modules..... 2 Customer Market Analysis..... 3 Simple Market Areas ..... 4 Simple Market Areas by Weighted Value..... 4 Complex Market Areas 5 Complex Market Areas by Weighted Value ..... 5 7 Customer Prospecting..... Store Market Analysis..... 8 Store Prospecting..... 10 Finding a Route 11 Reports..... 12

#### Appendix—ArcView Business Analyst Data Sets

| Introduction           | 13 |
|------------------------|----|
| Nationwide Street Data | 13 |
| Business Locations     | 13 |

**Contents** 

## J-8012

Page

# Consumer Information14Household Characteristic Fields14Demographic Data15Applied Geographic Solutions, Inc.16CACI Marketing Systems18

# **ArcView Business Analyst**

#### Introduction

ESRI® ArcView® Business Analyst was designed to be the most comprehensive business intelligence solution available. Having all the tools and data in one place makes for faster analysis and saves you time and money. ArcView Business Analyst is based on nearly 30 years of experience consulting with retail, banking, insurance, manufacturing, real estate, government, health care, telecommunications, oil and gas, utilities, and other industries. It was built for those who can benefit from having access to a robust catalog of data and powerful mapping tools in one easyto-use desktop application. This revolutionary software is a unique integration of the world's leading desktop geographic information system (GIS) application and a suite of useful business information from industryleading data providers specifically selected to give organizations the ability to solve complex market-, customer-, and location-related business problems and to make better business decisions.

ArcView Business Analyst includes everything you need to research customer profiles, locate customers and stores, create and analyze market areas, produce detailed comprehensive reports, develop a target marketing strategy, generate desire lines from locations, compute equal competition areas, conduct drive-time analysis, and perform site selection or site evaluation. Its user-friendly wizard interface makes performing sophisticated analytical tasks a cinch. With ArcView Business Analyst even the novice GIS user can perform complex spatial analyses and research business locations, demographics, consumer information, and street data and perform drive-time analysis quickly and easily. All you need to know is what you are looking for, and the wizards will perform the tasks and give you results on a map and fully integrated reports using Seagate<sup>®</sup> Crystal Reports<sup>™</sup>. Through these wizards you are able to focus on performing the critical analysis without spending time on the underlying technology, saving you time and money.

J-8012

# **Analysis Modules**

Based on four major analysis modules, ArcView Business Analyst takes you step-by-step through customer market analysis, customer prospecting, store market analysis, and store prospecting. There are more than 11 easyto-use wizards available in ArcView Business Analyst, each one covering a different task from the basic creation of a study area to performing drivetime analysis and locating block groups of customers who meet the criteria that you set. The series of panels that make up each wizard guide you through the analysis. All you need to know is what you want—what results you are looking for—and the wizard will ask all the questions and lead you through the task quickly.

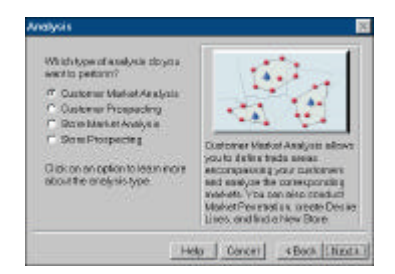

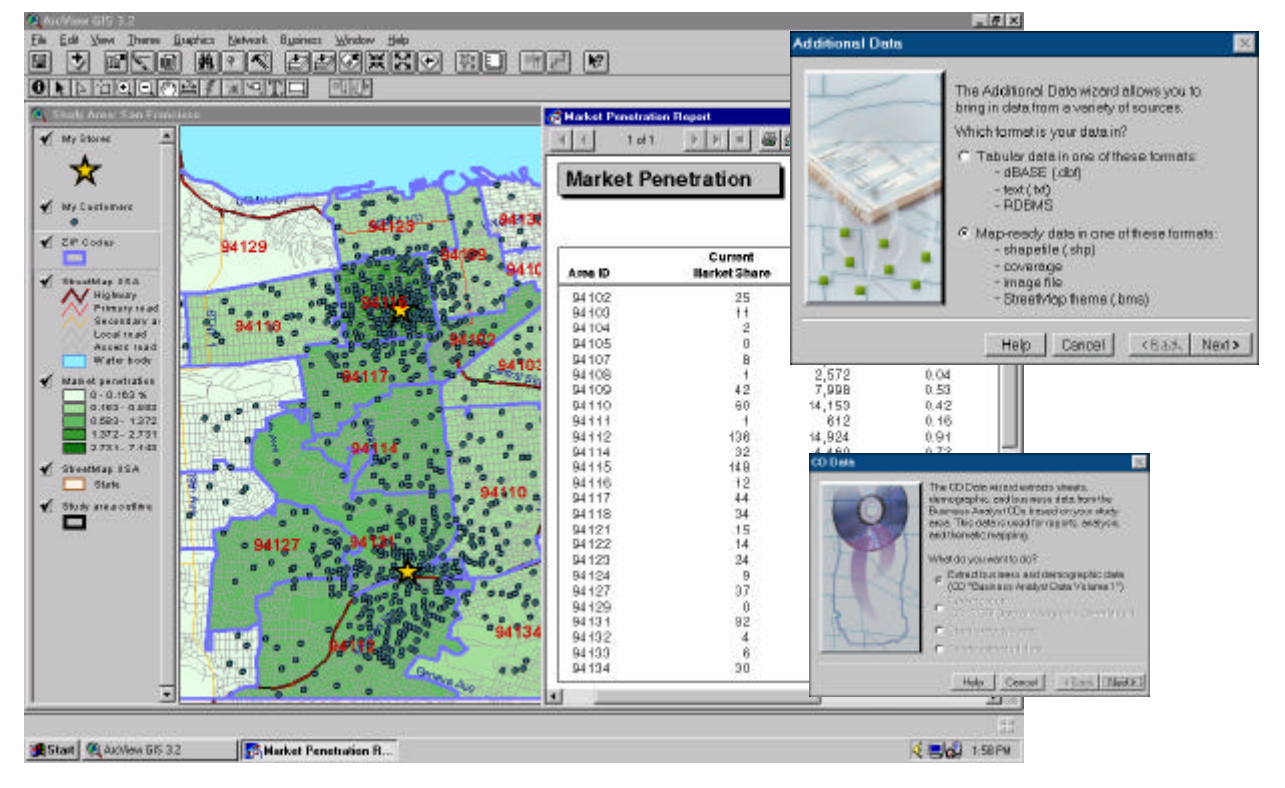

#### J-8012

## Customer Market Analysis

With a precisely defined market area, you can target your advertising to efficiently reach your customers exactly where they are. You can also locate a new store site with the same demographics as your most successful store and reap the most return on your marketing investment.

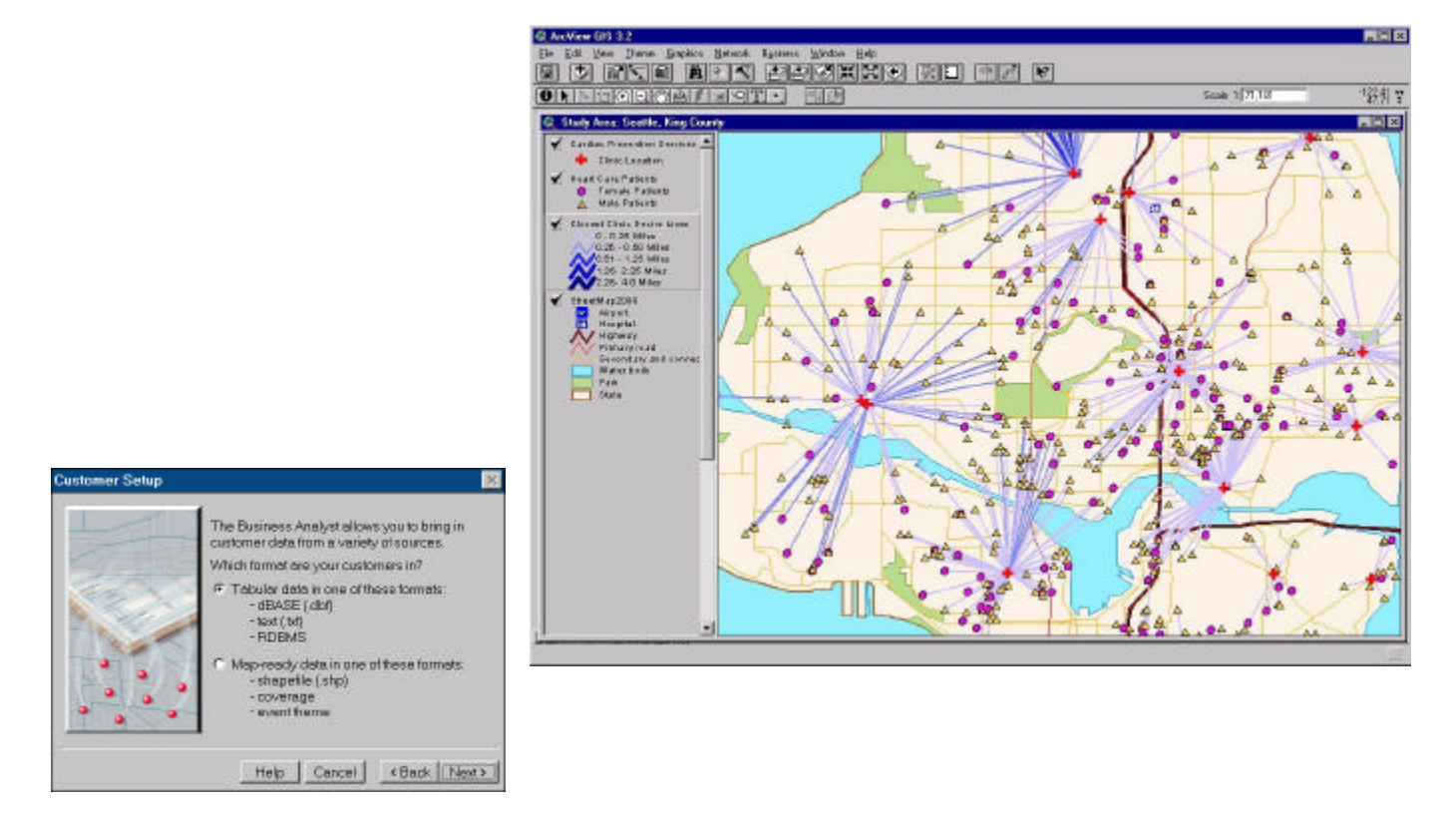

You begin customer market analysis with assigning a store ID to your customers by closest store. If you do not already have customers assigned to a particular store you can do so using the Assign Stores to Customers wizard. (This method will assign each customer the ID of the store that is closest by straight-line distance.) You can also assign your customers a store ID based on a trade area you create (simple ring, data-driven, equal competition, or drive time). Each trade area has a store ID associated with it. Now you're ready to perform customer market analysis.

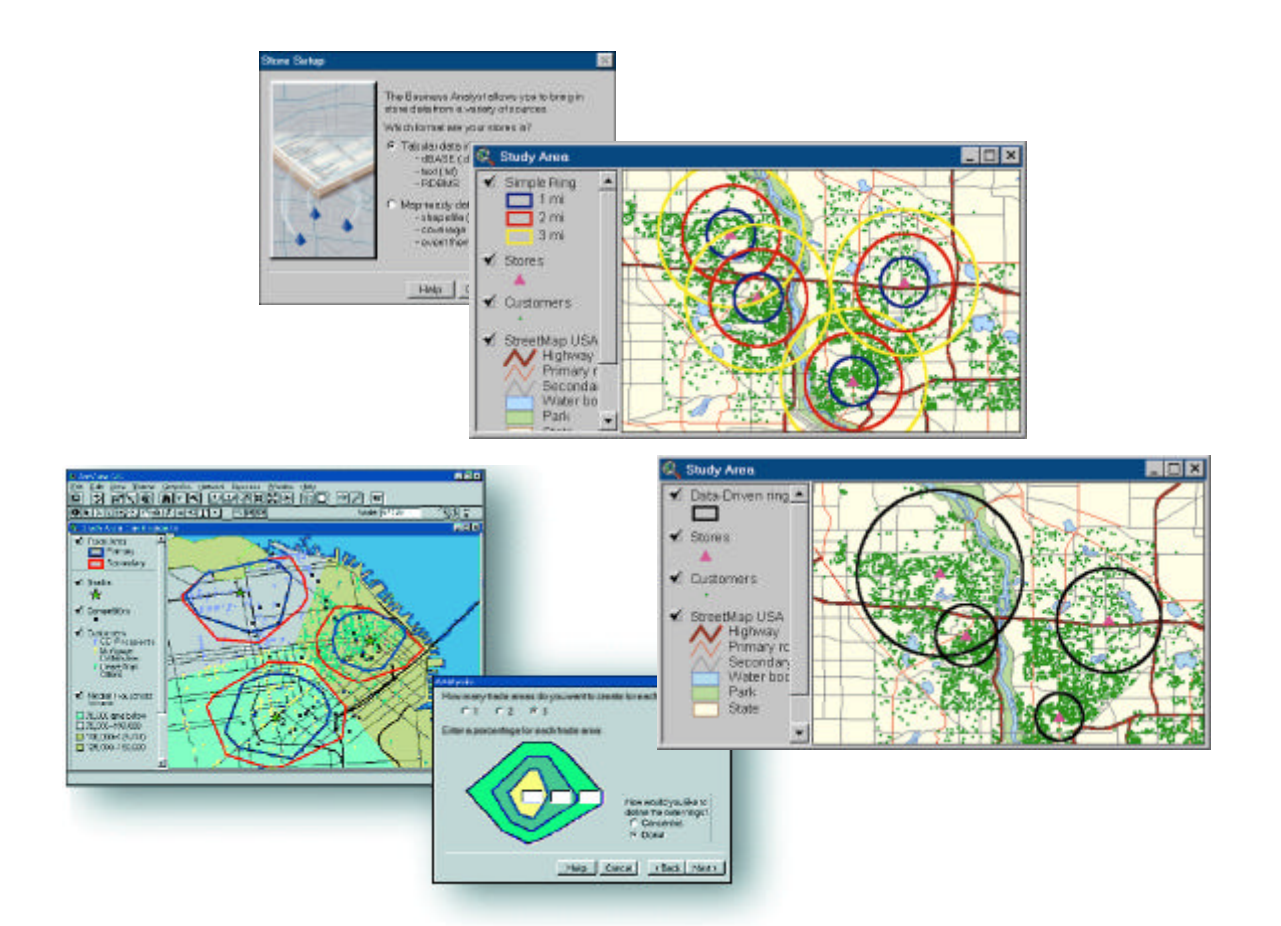

| Simple Market Areas                      | Both simple market areas and complex market areas can be primary, secondary, or tertiary and can be calculated by number of customers and weighted value (such as sales or visits) in ArcView Business Analyst. Simple market areas are easy to calculate, require less processing time, and give an acceptable, initial estimate of the size and shape of the market area by drawing a simple ring around the store. Though real market areas are not often symmetrical, rings extend out equally in all directions, indicating a general area. If you define your market areas by number of customers, ArcView Business Analyst uses the customer points around each store to create areas that include the percentage of customers nearest to the store you specified. By creating simple market areas you can determine where market overlap is apparent. |
|------------------------------------------|----------------------------------------------------------------------------------------------------|
| Simple Market Areas<br>by Weighted Value | Using a weighted value when defining your market areas means your boundaries should change shape because each customer represents an individual value. When defined by a weighted value such as sales, the primary market areas will appear visually different because the boundaries will shift. Customers who spend \$100 are more valuable to a business than those who spend \$10. ArcView Business Analyst can calculate demographic information, as well as household data, age, race, sex, and family size, and determine where higher spending consumers live and which of your locations they frequent.                                                                                                    |

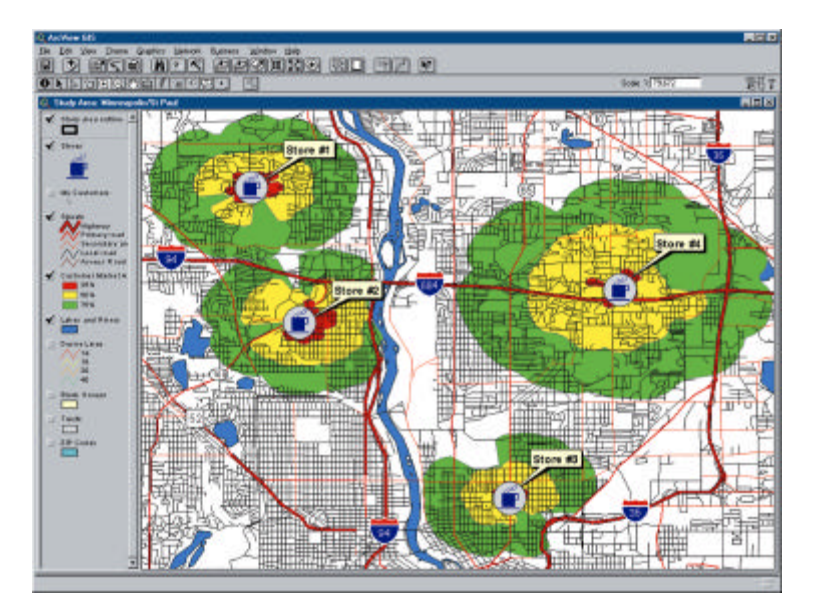

Complex Market Areas Complex customer-based market areas are more accurate than simple market areas because, unlike simple market areas, they respond to physical and cultural barriers, revealing nuances in the market area size and shape that may not be apparent in simple market areas. Complex market areas tend to be more specific, therefore taking on a more irregular shape. Often called amoebas, these complex areas are calculated by finding the outermost customers of a store and connecting them; these irregular shapes reflect your true customer base, as opposed to simple market areas that are circular and less refined. Due to the complexity of the analysis, processing time may increase. However, amoebas illustrate a better representation of reality.

Complex Market Areas by Weighted Value Because customers who spend more money are of greater value to businesses, performing weighted value analysis based on sales and income level creates more specific results. Amoeba or complex customer-based market areas are also used to analyze the impact of underlying cultural, demographic, and socioeconomic differences. One store may penetrate a white, English-speaking neighborhood quite well but have very little effect in a Spanish-speaking neighborhood. ArcView Business Analyst can assist in identifying those regions, giving you insight as to what needs to be done to increase sales or generate higher response to your business.

J-8012

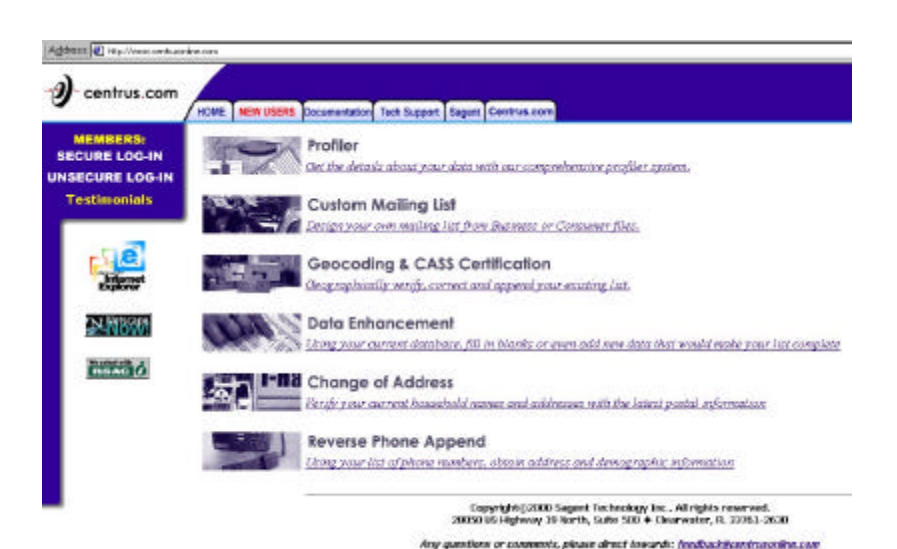

Which values do you want to targol? What is the minimum household Which categories do target per block group? You want to target? 8 D 77064 Minimum texpet 5 Head of household ag Ŧ Are yes targeting a number or a percentage of households? Heal of household eg V Deliverable -11 Household income S Anamber 706 Weathrating C Apercentage Not de liverable 10 V Mellorder buyer Are you targeting households matching all or any checked charactenstics? IP Matchail characteristics U Morital status Efvicity Pelgion C Match any characteristic \* 15 File. Show. Help Cencel (Back Next> Centrus Online. **Connect to Centrus Online** 5-21 22-40 41-67 20 Enter your Centrus Online user same and passwo 夏川 User Norma 89 - 115 116 - 281 Password 4 Single Family Households 12 - 121 122 - 239 240 - 370 371 - 532 Tyou have picklens correcting. Ty http://www.cantusconing.com/index.esp?ctaro-216 from your web browser Ionsectto Centrus Online Cancel.

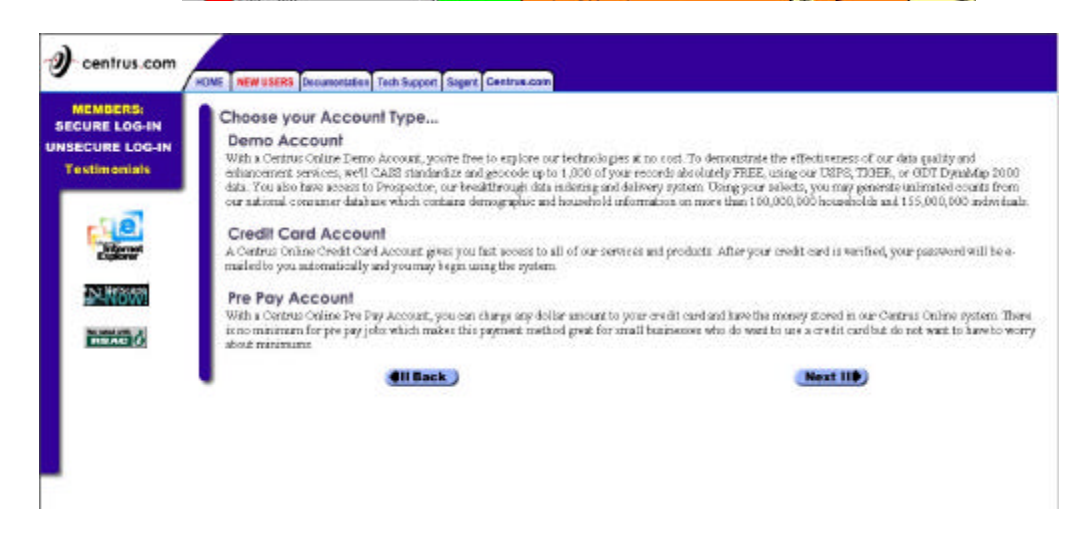

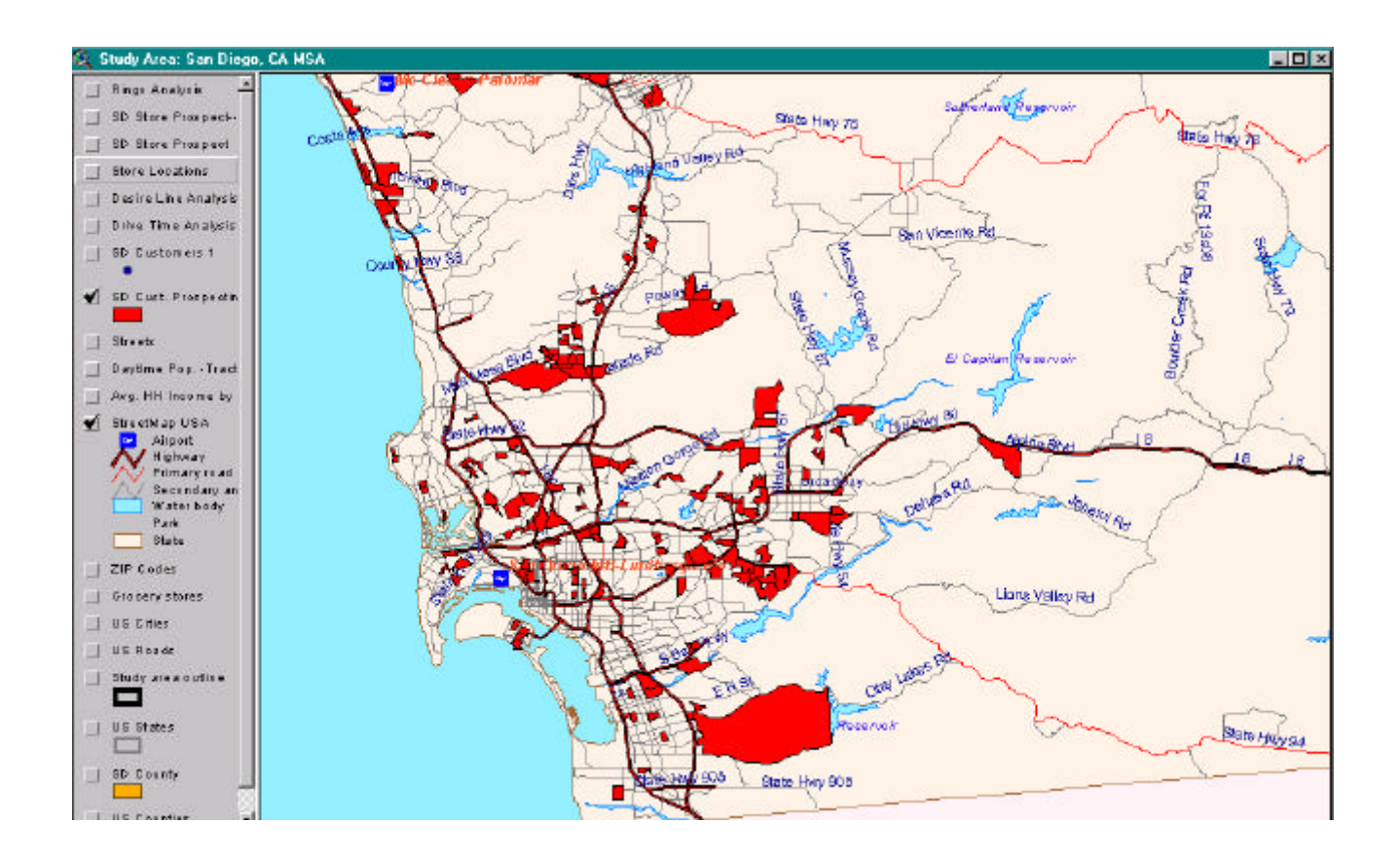

#### Customer Prospecting

Customer prospecting is based on two important questions.

- What are the demographic characteristics of my best customer?
- Where are areas with customers with those demographics?

If you know the type of customer you are seeking, you can enter them directly into the Customer Prospecting wizard. If you want to examine an existing set of customers (perhaps those in your most successful market areas) and determine their profile, you can use customer profiling to do so. The Customer Prospecting wizard lets you search for areas containing a certain customer type. You set the value parameters (e.g., average household income: \$50,000 floor, \$65,000 ceiling), and the wizard finds the areas that match your criteria. With ArcView Business Analyst you can run customer profiles by geography, household information, or demographic characteristics and can segregate and display them by ZIP Code, block groups, or tracts. (Tracts or census tracts are portions of subdivisions or counties averaging about 4,000 residents per tract; block groups are subdivisions of the tracts that contain an average of 500 to 700 residents per group.) As long as you know what attributes you are looking for, the wizard will do the search.

J-8012

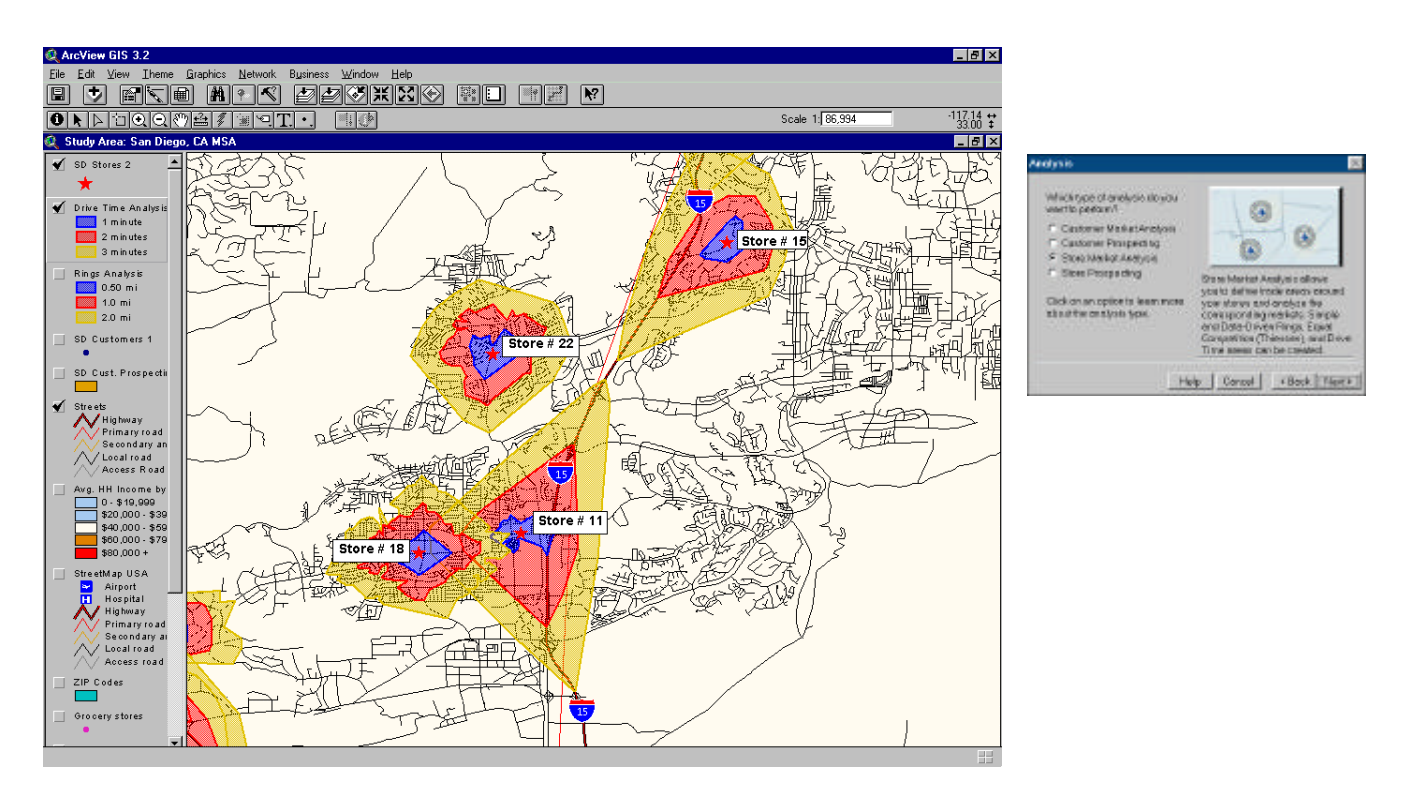

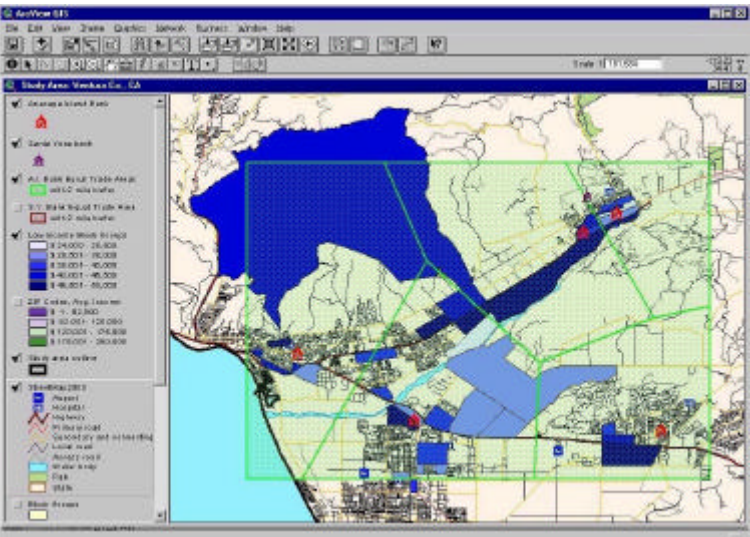

#### Store Market Analysis

Store market analysis works similarly to customer market analysis in that they both use simple rings to display the analysis. With the Analysis wizard you can create market areas around your existing or potential stores. Preliminary market study begins with an analysis of one-, three-, and five-mile rings being drawn around each location or new site. The underlying demographics can then be extracted (What is the total population within one mile? How many households are within three miles? What is the average household

J-8012

income within five miles? and so on). These questions are easily answered with ring studies, and the wizard makes such analysis quick and simple. Just click the Business menu and then Analysis. Click "Create a new analysis," then select "Store Market Analysis" and then the Simple Ring option, and you're on your way. The wizard will walk you through, step-by-step, prompting you to make your selections such as distance units and whether you want to create a map or report. Click Finish and the wizard goes to work.

Data-driven rings can be created the same way as simple rings. The process is the same using the Analysis wizard; however, the size of the ring is determined by some numeric value in the stored data such as sales or store size.

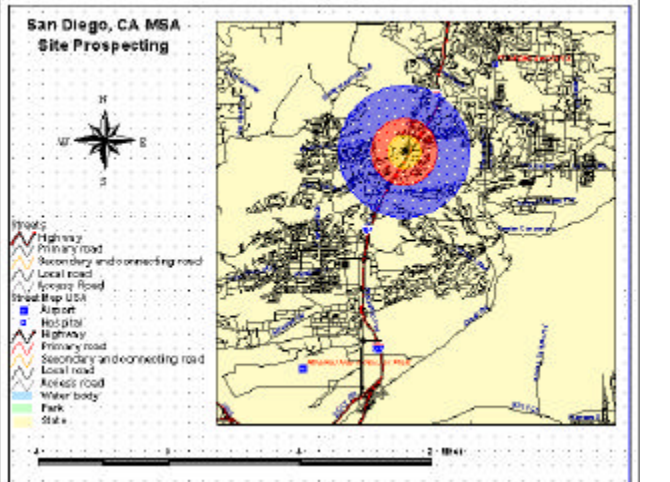

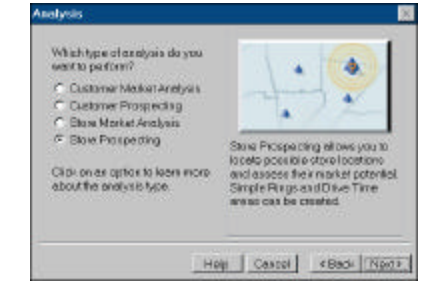

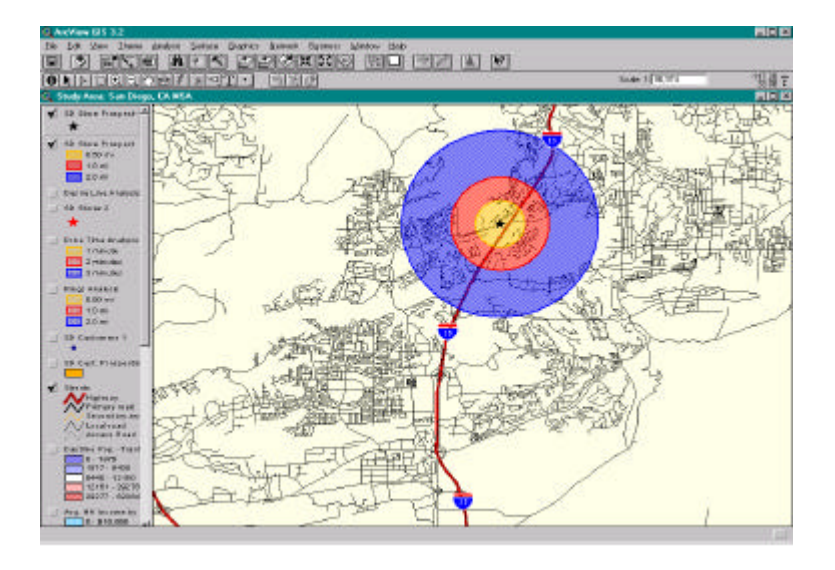

| Common and the Report                                                                                                    | h     |               |          |
|----------------------------------------------------------------------------------------------------|-------|---------------|----------|
| Comprominate Report                                                                                                    |       |               |          |
| the second second second second second second second second second second second second second second second s                                                                                                    |       |               |          |
| ED: SD Store Prospect                                                                                                    |       |               |          |
| Provide the second second second second second second second second second second second second second second s                                                                                                    | -     | Provide Asses |          |
|                                                                                                    | PARAG | Sectorally    | Terminay |
| An a Decelption                                                                                                    | 0.000 | . Historia    | 1.00     |
| Duration (1971)                                                                                                    |       |               |          |
| Testimore 1 March                                                                                                    | 141   | 8.171         | 54.707   |
| Find Explorer 1999                                                                                                    | 201   | 6.2.81        | 11,40    |
| Paraminician province (PPH)                                                                                                    | 100   | 33            | 37       |
| Basilian (200)                                                                                                    |       |               |          |
| Paganasa a Jakowy                                                                                                    | 1,404 | 12,666        | Deble    |
| Period and Commercial                                                                                                    | - t   | 31            |          |
| Bands & (2003)                                                                                                    |       |               |          |
| Received as 1999 to                                                                                                    | 1,000 | 2011          | 11,90    |
| Plane (C) (PPU)<br>Plane (C) (PPU)                                                                                                    | 10    | 11            | 18       |
| Feature.0000                                                                                                    |       |               |          |
| Face and in (2014)                                                                                                    | 3,146 | +,223         | 14,20    |
| Passa & 178740                                                                                                    | 345   | 2.84          | 1.077    |
| Arrange Research Cons(3104)                                                                                                    | 10 j  | 12            | 1.5      |
| Benjinia                                                                                                    |       |               |          |
| Bin(1990)                                                                                                    | 130   | 0.00          | 21,21.8  |
| a train (second)                                                                                                    | 80    | 111           | 01       |
| Resource ten et al biere la Anal (1991)                                                                                                    | 11    | 100           | 39       |
| statistic Party Infantor (PLH)                                                                                                    | 100   | 201           | 1.00     |
| 8 (g m) ( Crig ( ) ( 1996)                                                                                                    | 241   |               | Lan      |
| Bert (2011)                                                                                                    |       |               |          |
| man panet                                                                                                    | 3,001 | 3,60          | 2, (1)   |
| 8940090                                                                                                    | 10    | 191           | 1/00     |
| dimensional laboration of the second states (2010)                                                                                                    | 11    | ++            | 29       |
| Report of Party Collection (2018)                                                                                                    | 63    | 5366          | 11.94    |
| Calmar (20 PH)                                                                                                    | Lat.  | 261           | 1.24     |
| Ring and Group at (1999)                                                                                                    | 14    | 100           | LD       |
| April State (201)                                                                                                    |       |               |          |
| Experience of pr-18() 1919                                                                                                    | 38.   | 2,701         | 14,940   |
| The set of the set of the set of |       |               |          |

#### **Store Prospecting**

Aside from evaluating an existing site, you can also search for a new location based on a number of analysis functions using ArcView Business Analyst. Suppose you know the demographic makeup or household income of your existing customers and you want to find similar customers in another location. You can query the data sets to find a region that matches similar profiles, thus narrowing your search to specific regions. If you already have a location in mind (suppose your real estate agent is aware of some space coming available for lease or sale), you can simply type in the street address and perform analysis via the Analysis wizard. If you have a number of potential sites you are considering and you would like to compare them to each other, you can create a layer of points in a theme and perform further analysis. The wizard lets you create simple ring or drive-time analysis easily with just a few quick clicks of the mouse, entering titles and values where appropriate.

J-8012

# **Finding a Route**

Choosing the best route is essential, especially if you are a business that makes deliveries or if your job is to make a list of stops along a route (as in dispatching a sales force). ArcView Business Analyst helps you choose the optimum route better than any paper map ever could. With the Find Route wizard you can

- Find the shortest way to get somewhere or the shortest way to visit several locations.
- Determine the best sequence to visit those stops.
- Make a map showing the shortest travel route.
- Create a list of travel directions to use when driving a route.

If you don't know the street address of the stop but know where it is visually on the map, just click on the map. The Find Route wizard adds the stop to your route and gives you the address closest to the point where you clicked.

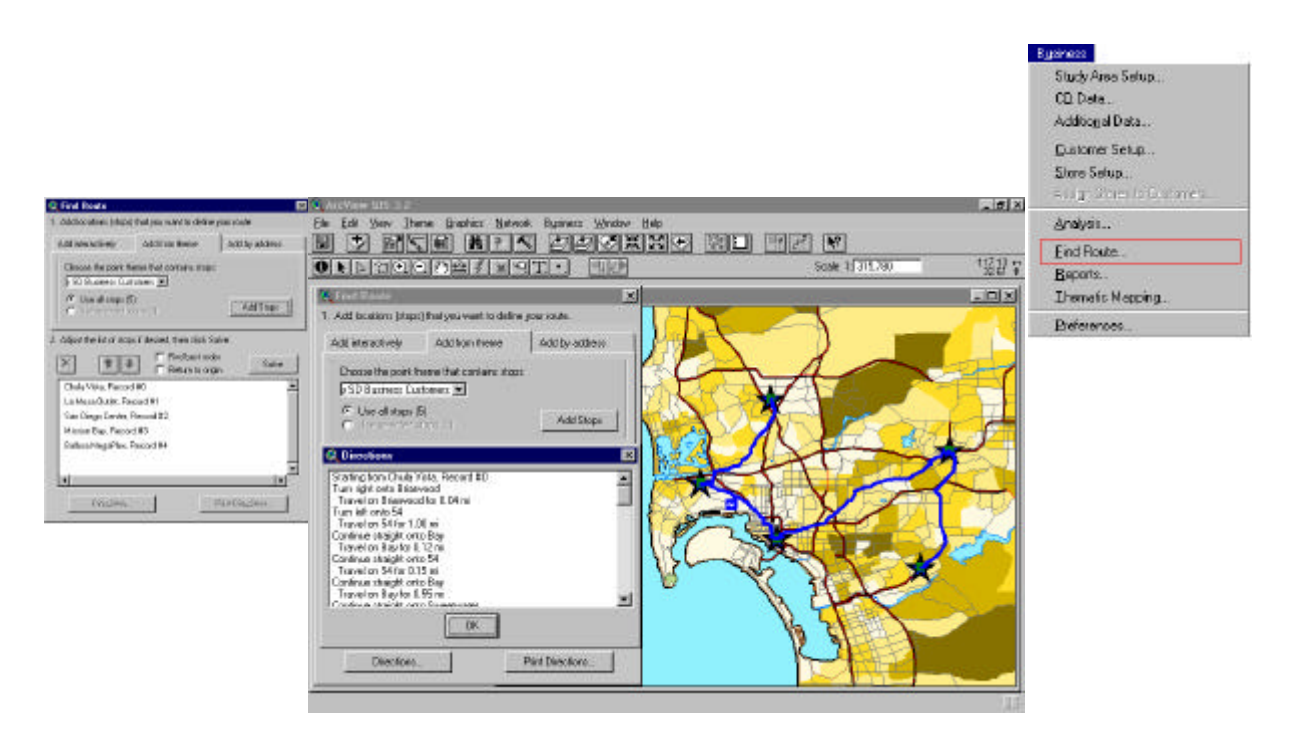

# **Reports**

Every businessperson knows the significance of a good report. The facts and figures behind your analysis are what provide answers and insight, and having this data presented in a quality report is invaluable. The Reports wizard's functions are unique, offering flexibility and ease of use when producing reports. You can summarize the records in your data by geography—group the records by ZIP Code, tracts, or even trade areas. You can create several different reports such as

- A report summarizing data by geography
- A report summarizing a table
- A report that is a printout of a table

Creating a standard report of demographic data can be generated for the following categories: age, household income, population, and race. Or you can create a general report that contains all categories. The Report wizard uses summary data (data already extracted from the CD data sets if you have used them) to create standard reports.

Creating custom reports of any demographic data you've extracted from the CD data sets is easy; just choose the specific demographics you want to illustrate.

Creating custom reports of your own data is also an available option. Once you have created a study area, choose the theme with the data you want to summarize that falls within the study area, and a report can be created using that data.

You can also create a report that presents data from a table summarized by other data in that table, instead of by a theme with boundaries.

| 1 101 2 1 4 G                  | de Tata - Dealer | K04 111-0-00 |       |
|--------------------------------|------------------|--------------|-------|
| General Report                 |                  |              |       |
| ID: My Proposed Site           |                  |              |       |
| Densgraphic                    | 0-1 ml           | i d mi       | 20 m  |
| Tand Pagashina                 |                  |              |       |
| 1800                           | 1,660            | 16,341       | 23,8  |
| 2004/Ebe-telepterfection       | 3,254            | 1.8.0114     | 244   |
| Pagethia Dan, Jinar gicarda    | 6.272            | 1454         | 25    |
| Penness he Age                 |                  |              |       |
| 8.0                            | 2-dHL            | 6.475        | 3.2   |
| 4-13                           | 11.491           | 0.45         | 16-4  |
| 第-課:                           | 30%-             | 3.1%         | 38    |
| 21.24                          | 4.9%             | 4.374        | 52    |
| 23 - 44                        | 301%             | 36.15        | 310   |
| 43.54                          | Laphi.           | 11.0%        | 110   |
| 23-64                          | 30.1%            | 38.0%        |       |
| WO B D                         | 31.5%            | 31.014       | - 143 |
| Peterse be Race:               |                  |              |       |
| White                          | 83.3%            | \$4.2%       | 113   |
| Ellerth.                       | 2.5%             | 1.425        | 222   |
| Aduativette lakoko             | 2.5%             | 145          | 13    |
| Netwo Reserves                 | 015-             | 1.15         | 01    |
| Otiani                         | 0.626            | 1.0%         |       |
| Hupeak                         | 1.404-           | 108          | .58   |
| Torini Elevan beili a:         |                  |              |       |
| (900                           | 130              | 7,000        | 5.6   |
| 2010 First programmed          | 3,478            | 7,201        | 18,0  |
| Projected the year points.     | 20%              | 1.9%         | 26    |
| Owner Oscopied Oaks            | 421%             | TLAN         | 19.0  |
| Reading Constants of Physics . | TTON             | TLAK         | 404   |

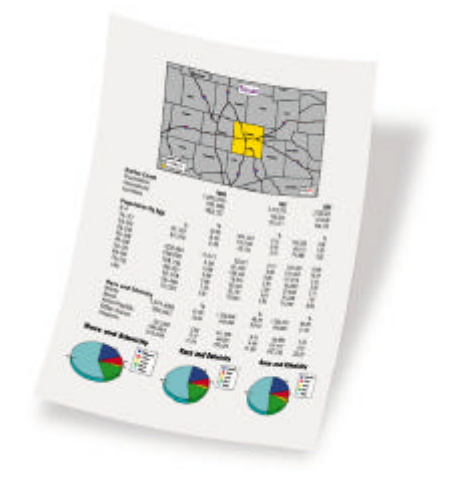

# Appendix—ArcView Business Analyst Data Sets

**Introduction** ArcView<sup>®</sup> Business Analyst contains a comprehensive suite of nationwide data specifically selected to provide the information organizations need to gain new insight and focus on getting the results necessary to make better decisions.

ArcView Business Analyst includes the necessary data for users to research customer profiles, locate customers and stores, create and analyze market areas, produce detailed comprehensive reports, develop a target marketing strategy, generate desire lines from locations, compute equal competition areas, conduct drive-time analysis, and perform research for prospective site selection.

ArcView Business Analyst contains data sets of nationwide street files, business locations, consumer information, demographic data, and a nationwide geocoder.

Nationwide StreetNationwide street database in ESRI's ArcView StreetMap<sup>™</sup> from Wessex, a division of<br/>Geographic Data Technology, Inc. (GDT). This street database enhances TIGER<sup>®</sup> 1997<br/>source data.

*Note:* More current and enhanced street files based on GDT Dynamap/2000<sup>®</sup> are available for purchase as an additional ArcView GIS extension called StreetMap 2000.

**Business Locations** ArcView Business Analyst includes business location data from Info USA, offering one of the most comprehensive data sets available. The Info USA business file contains more than 11 million records on private and public U.S. companies. Individual businesses are located by address geocoding; however, not all will have an exact location. Businesses can be retrieved by their Standard Industrial Classification (SIC) code and location. The Info USA business file can locate marketing opportunities as well as competitors, suppliers, dealers, and so on. The attribute data for all business locations is

- Company Name: The legal, incorporated business name
- Address: Physical address of location\*
- City: City of location
- **State:** State of location
- **ZIP Code:** ZIP Code of location\*
- **ZIP** + 4: Four-digit extension to ZIP Code\*
- **Phone:** Telephone number with area code\*

- **Locnum:** Info USA's unique identifier
- SIC: Standard Industrial Classification six-digit code
- Sales Volume: Ten preset ranges for annual sales revenue
- Status Indicator: Single location, headquarter/parent, branch, division\*
- **Employees Keycode:** Preset ranges for number of employees at the record location
- Franchise Code: Indicates if the business is or is not a franchise\*
- Accuracy Level Values: Indicates the geocoding accuracy level by matching to address, ZIP + 4, ZIP + 2, ZIP Code centroid, or city centroid
- Key: Internal code for indexing

Records marked \* can only be seen using the business identify function, showing information for one business at a time.

Note: Files do not generate a mailing list; this data is available through Info USA.

# ConsumerTInformations

The Experian database accessed via Centrus Online in ArcView Business Analyst is a subset of Experian's National Consumer database of more than 105 million households. This database allows for the tabulation of the number of households that have specific demographic characteristics from the original household records. Counts can be extracted for states, counties, ZIP Codes, census tracts, and census block groups. Experian includes more than 11 household composition variables, allowing the user to find the actual count of consumers that meet specific demographic characteristics.

Household Characteristic Fields

- **Estimated Age of Head of Household by Range:** Six age categories.
- Wealth Rating: Wealth-rating deciles are identified by the numbers nine through zero. Nine is the highest and zero the lowest. Wealth rating is based on a high to low distribution of median income by state.
- **Estimated Household Income:** Seven income categories.
- **Dwelling Unit Size:** Coded to infer unit size based on the highest number of unique surname/phone number combinations that have been listed at the address.
- Household Composition: Ten household composition categories.
- **Estimated Current Home Value:** Three-position numeric (in thousands).
- Mail Order Response Code: Yes or no indicator. The Mail Order Responder Bank is a program designed to revitalize a participant's inactive or expired list by

J-8012

cleaning/updating and applying mail order category codes. The category code is then used to flag the master file as a qualification in list selection.

- Credit Card User: Yes or no indicator.
- **Presence of Children:** Yes, children in household; no, information not available on children in household.
- Length of Residence: Six categories.

*Note:* Files do not contain names or addresses; however, this data can be ordered from Centrus Online.

**Demographic Data** Demographic estimates and projections from your choice of Applied Geographic Solutions, Inc. (AGS), or CACI Marketing Systems. See variable matrix on following pages for data by each company.

| Category                                                         | Description                                                                                                    | Years                     | Fields |
|------------------------------------------------------------------|----------------------------------------------------------------------------------------------------|---------------------------|--------|
| Population                                                       | Base population                                                                                                    | 70, 80, 90,<br>00, 05, 10 | 6      |
| Households                                                       | Base households                                                                                                    | 70, 80, 90,<br>00, 05, 10 | 6      |
| Population by Household Type                                     | Population in families, nonfamilies, and group quarters                                                                                                    | 00, 05, 10                | 9      |
| Households by Household Type                                     | Family and nonfamily households                                                                                                    | 00, 05, 10                | 6      |
| Population by Age                                                | 19 age ranges: <5, 5–9, 10–13, 14–17, 18–20, 21–24, 25–29, 30–34, 35–39, 40–44, 45–49, 50–54, 55–59, 60–64, 65–69, 70–74, 75–79, 80–84, 85+; median age                                                                                                   | 00, 05, 10                | 60     |
| Population, Specified Age Groups                                 | <18, 15+, 25+, 65+                                                                                                    | 00, 05, 10                | 12     |
| Population by Sex                                                | Male and female                                                                                                    | 00, 05, 10                | 6      |
| Population by Age and Sex                                        | 19 age ranges for both male and female: <5, 5–9, 10–13, 14–17, 18–20, 21–24, 25–29, 30–34, 35–39, 40–44, 45–49, 50–54, 55–59, 60–64, 65–69, 70–74, 75–79, 80–84, 85+; median age                                                                          | 00, 05, 10                | 120    |
| Population Age 15+ by Marital<br>Status                          | Never married, married, separated, divorced, widowed                                                                                                    | 00, 05, 10                | 15     |
| Population Age 25+ by<br>Educational Attainment                  | Less than grade 9, some high school, high school diploma, some college, associate degree, bachelor's degree, graduate degree                                                                                                    | 00, 05, 10                | 21     |
| Population by Race                                               | White, black, Asian or Pacific Islander, American Indian, other race                                                                                                    | 00, 05, 10                | 15     |
| Population by Hispanic Origin                                    | Hispanic: White, black, Asian or Pacific Islander, American<br>Indian, other race; non-Hispanic white, black, Asian or Pacific<br>Islander, American Indian, other race                                                                                   | 00, 05, 10                | 30     |
| Households by Size                                               | 1, 2, 3, 4, 5, and 6+ person households, average household size, average family size                                                                                                    | 00, 05, 10                | 24     |
| Households by Age of Head of<br>Household                        | 7 age ranges: <25, 25–34, 35–44, 45–54, 55–64, 65–74, 75+                                                                                                    | 00, 05, 10                | 21     |
| Households by Household<br>Income                                | 15 income ranges: <5K, 5–10K, 10–15K, 15–20K, 20–25K, 25–30K, 30–35K, 35–40K, 40–50K, 50–60K, 60–75K, 75–100K, 100–125K, 125–150K, 150K+                                                                                                    | 00, 05, 10                | 45     |
| Families by Family Income                                        | 15 income ranges: <5K, 5–10K, 10–15K, 15–20K, 20–25K, 25–30K, 30–35K, 35–40K, 40–50K, 50–60K, 60–75K, 75–100K, 100–125K, 125–150K, 150K+                                                                                                    | 00, 05, 10                | 45     |
| Income                                                           | 9 income variables: per capita income, average household<br>income, average family income, median household income,<br>median family income, aggregate income, aggregate family<br>income, aggregate nonfamily income, aggregate group quarters<br>income | 00, 05, 10                | 27     |
| Households by Household<br>Income by Age of Head of<br>Household | Detailed tables for each of 6 age ranges (<25, 25–34, 35–44, 45–54, 55–64, 65–74) by 9 income ranges (<5K, 5–10K, 10–15K, 15–25K, 25–35K, 35–50K, 50–75K, 75–100K, 100K+)                                                                                 | 00, 05                    | 108    |

## Applied Geographic Solutions, Inc.

| Category                                   | Description                                                                                                    | Years      | Fields |
|--------------------------------------------|----------------------------------------------------------------------------------------------------|------------|--------|
| Housing Units by Tenure                    | Vacant, owner occupied, renter occupied                                                                                                    | 00, 05, 10 | 9      |
| Population Age 15+ by<br>Employment Status | Employed, unemployed, not in labor force, in armed forces                                                                                                    | 00, 05, 10 | 12     |
| Population (Employed) by<br>Occupation     | Standard occupation classification (13 variables), percent white collar, percent blue collar                                                                                                    | 00, 05, 10 | 45     |
| Population (Employed) by<br>Industry       | Standard industry classification (17 variables)                                                                                                    | 00, 05, 10 | 51     |
| Households by Disposable<br>Income         | 15 income ranges: <5K, 5–10K, 10–15K, 15–20K, 20–25K, 25–30K, 30–35K, 35–40K, 40–50K, 50–60K, 60–75K, 75–100K, 100–125K, 125–150K, 150K+                                                                                                    | 00         | 15     |
| Disposable Income                          | Median disposable income                                                                                                    | 00         | 1      |
| Climate                                    | Average, high, and low temperature for January, July, and annual;<br>total precipitation, total snowfall; total heating and cooling degree<br>days                                                                                                    | 00         | 13     |
| Crime Indexes                              | Total crime, total property, total personal crime indexes                                                                                                    | 00         | 3      |
| Consumer Expenditures                      | Expenditures in dollars per household in each of 20 categories:<br>total, apparel, contributions, education, entertainment, food and<br>beverages, health care, household furnishings and equipment,<br>shelter, household operations, personal insurance, personal care,<br>reading, tobacco, transportation, utilities, miscellaneous, gifts,<br>total retail, total nonretail | 00         | 20     |
| Daytime Population                         | Total employees, employees by occupation (13 variables)                                                                                                    | 00         | 14     |
| Total                                      |                                                                                                    |            | 759    |

## Applied Geographic Solutions, Inc. (continued)

| Category                               | Description                                                                                                    | Years  | Fields |
|----------------------------------------|----------------------------------------------------------------------------------------------------|--------|--------|
| Population                             | Base population                                                                                                    | 00, 05 | 2      |
| Households                             | Base households                                                                                                    | 00, 05 | 2      |
| Population by Household Type           | Population in group quarters                                                                                                    | 00, 05 | 2      |
| Households by Household Type           | Families                                                                                                    | 00, 05 | 2      |
| Population by Age                      | 19 age ranges: <6, 6–9, 10–13, 14–17, 18–20, 21–24, 25–29, 30–34, 35–39, 40–44, 45–49, 50–54, 55–59, 60–64, 65–69, 70–74, 75–79, 80–84, 85+; median age                                                                                                    | 00, 05 | 40     |
| Population, Specified Age Groups       | <18, 65+                                                                                                    | 00, 05 | 4      |
| Population by Sex                      | Male and female                                                                                                    | 00, 05 | 4      |
| Population by Age and Sex              | 19 age ranges for both male and female: <5, 5–9, 10–13, 14–17, 18–20, 21–24, 25–29, 30–34, 35–39, 40–44, 45–49, 50–54, 55–59, 60–64, 65–69, 70–74, 75–79, 80–84, 85+                                                                                                    | 00, 05 | 76     |
| Population by Race                     | White, black, Asian or Pacific Islander, American Indian, other race                                                                                                    | 00, 05 | 10     |
| Population by Hispanic Origin          | Population by Hispanic origin                                                                                                    | 00, 05 | 2      |
| Households by Size                     | Average household size                                                                                                    | 00, 05 | 2      |
| Households by Age of Head of Household | 7 age ranges: 25, 25–34, 35–44, 45–54, 55–64, 65–74, 75+                                                                                                    | 00, 05 | 14     |
| Households by Household<br>Income      | 27 income ranges: <5K, 5–10K, 10–12.5K, 12.5–15K, 15–17.5K, 17.5–20K, 20–22.5K, 22.5–25K, 25–27.5K, 27.5–30K, 30–32.5K, 32.5–35K, 35–37.5K, 37.5–40K, 40–42.5K, 42.5–45K, 45–47.5K, 47.5–50K, 50–55K, 55–60K, 60–75K, 75–100K, 100–125K, 125–150K, 150–250K, 250–500K, 500K+             | 00, 05 | 54     |
| Families by Family Income              | 27 income ranges: <5K, 5–10K, 10–12.5K, 12.5–15K, 15–17.5K,<br>17.5–20K, 20–22.5K, 22.5–25K, 25–27.5K, 27.5–30K, 30–32.5K,<br>32.5–35K, 35–37.5K, 37.5–40K, 40–42.5K, 42.5–45K, 45–47.5K,<br>47.5–50K, 50–55K, 55–60K, 60–75K, 75–100K, 100–125K,<br>125–150K, 150–250K, 250–500K, 500K+ | 00, 05 | 54     |
| Income                                 | 6 income variables: per capita income, average household<br>income, average family income, median household income,<br>median family income, aggregate income                                                                                                    | 00, 05 | 12     |
| Households by Household                | Detailed tables for each of 7 age ranges ( $< 25$ , $25-34$ , $35-44$                                                                                                    | 00.05  | 98     |

#### **CACI Marketing Systems**

Households Income Families by Income Households by Household anges (« age Income by Age of Head of 45-54, 55-64, 65-74, 75+) by 7 income ranges (<15K, 15-25K, Household 25-35K, 35-50K, 50-75K, 75-100K, 100K+) Household Income by Age of Median household income for each head of household age range: 14 00,05 Head of Household <25, 25-34, 35-44, 45-54, 55-64, 65-74, 75+ Housing Units by Tenure 00, 05 Owner occupied, renter occupied 4 Households by Disposable 8 income ranges: <15K, 15-25K, 25-35K, 35-50K, 50-75K, 00 8 75-100K, 100-150K, 150K+ Income Disposable Income Average and median disposable income 00 2

| Category                                                          | Description                                                                                                    | Years | Fields |
|-------------------------------------------------------------------|----------------------------------------------------------------------------------------------------|-------|--------|
| Households by Disposable<br>Income by Age of Head of<br>Household | Detailed tables for each of 7 age ranges (<25, 25–34, 35–44, 45–54, 55–64, 65–74, 75+) by 7 income ranges (<15K, 15–25K, 25–35K, 35–50K, 50–75K, 75–100K, 100K+)                                                                                                    | 00    | 49     |
| Disposable Income by Age of<br>Head of Household                  | Average and median disposable income by head of household age range: <25, 25–34, 35–44, 45–54, 55–64, 65–74, 75+                                                                                                    | 00    | 14     |
| Net Worth                                                         | Average net worth, median net worth                                                                                                    | 00    | 2      |
| Net Worth by Age of Head of<br>Household                          | Average and median net worth for households with age of head of household <25, 25–34, 35–44, 45–54, 55–64, 65–74, 75+                                                                                                    | 00    | 14     |
| Households by Net Worth                                           | 9 net worth ranges: <15K, 15–25K, 25–35K, 35–50K, 50–99K, 100–150K, 150–250K, 250–500K, 500K+                                                                                                    | 00    | 9      |
| Households by Net Worth by Age<br>of Head of Household            | Detailed tables for each of 7 age ranges (<25, 25–34, 35–44, 45–54, 55–64, 65–74, 75+) by 7 income ranges (<15K, 15–30K, 30–50K, 50–100K, 100–150K, 150–250K, 250K+)                                                                                                    | 00    | 49     |
| Consumer Expenditures                                             | Expenditures in thousands of dollars on each of 48 categories—<br>food: food at home, food away from home, alcoholic beverages;<br>apparel: men's apparel, women's apparel, children's apparel, boys'<br>apparel, girls' apparel, infants' apparel, footwear; watches and<br>jewelry; medical care: prescription drugs, other medical care<br>service; automotive: aftermarket (coolant, additives, and so<br>forth), motor oil, tires, parts, equipment and accessories,<br>lubrication and oil changes, motor tune-up, bodywork and<br>painting, brake work, clutch and transmission repair, steering or<br>front-end repair; entertainment; pets and supplies; sporting goods;<br>toys and hobbies; video rentals; musical instruments and<br>accessories; newspapers; magazines; household furnishings:<br>refrigerators or home freezers, clothes washers or dryers, stoves,<br>ovens and microwaves, kitchen and dining room furniture; color<br>TVs, VCRs/video disk players/video camera, audio equipment,<br>PC hardware and software, small electrical kitchen appliances,<br>photographic equipment; film processing | 00    | 48     |
| Daytime Population                                                | Total employees                                                                                                    | 00    | 1      |
| Households by Market<br>Segmentation                              | 43 ACORN classifications, dominant ACORN class—not<br>available at block group level                                                                                                    | 00    | 44     |
| Total                                                             |                                                                                                    |       | 636    |

## CACI Marketing Systems (continued)

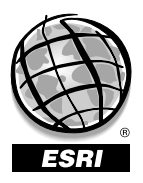

For more than 30 years ESRI has been helping people manage and analyze geographic information. ESRI offers a framework for implementing GIS in any organization with a seamless link from personal GIS on the desktop to enterprisewide GIS client/server and data management systems. ESRI® GIS solutions are flexible and can be customized to meet the needs of our users. ESRI is a full-service GIS company, ready to help you begin, grow, and build success with GIS.

## Corporate

ESRI 380 New York Street Redlands, California 92373-8100, USA Telephone: 909-793-2853 Fax: 909-793-5953

For more information on ESRI call

## 1-800-447-9778

(1-800-GIS-XPRT)

Send e-mail inquiries to

info@esri.com

Visit ESRI's Web site at **www.esri.com** 

Outside the United States, contact your local ESRI distributor. For the number of your distributor, call ESRI at 909-793-2853, ext. 1-1235, or visit our Web site at

www.esri.com/international

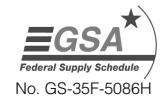

Printed in USA

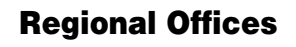

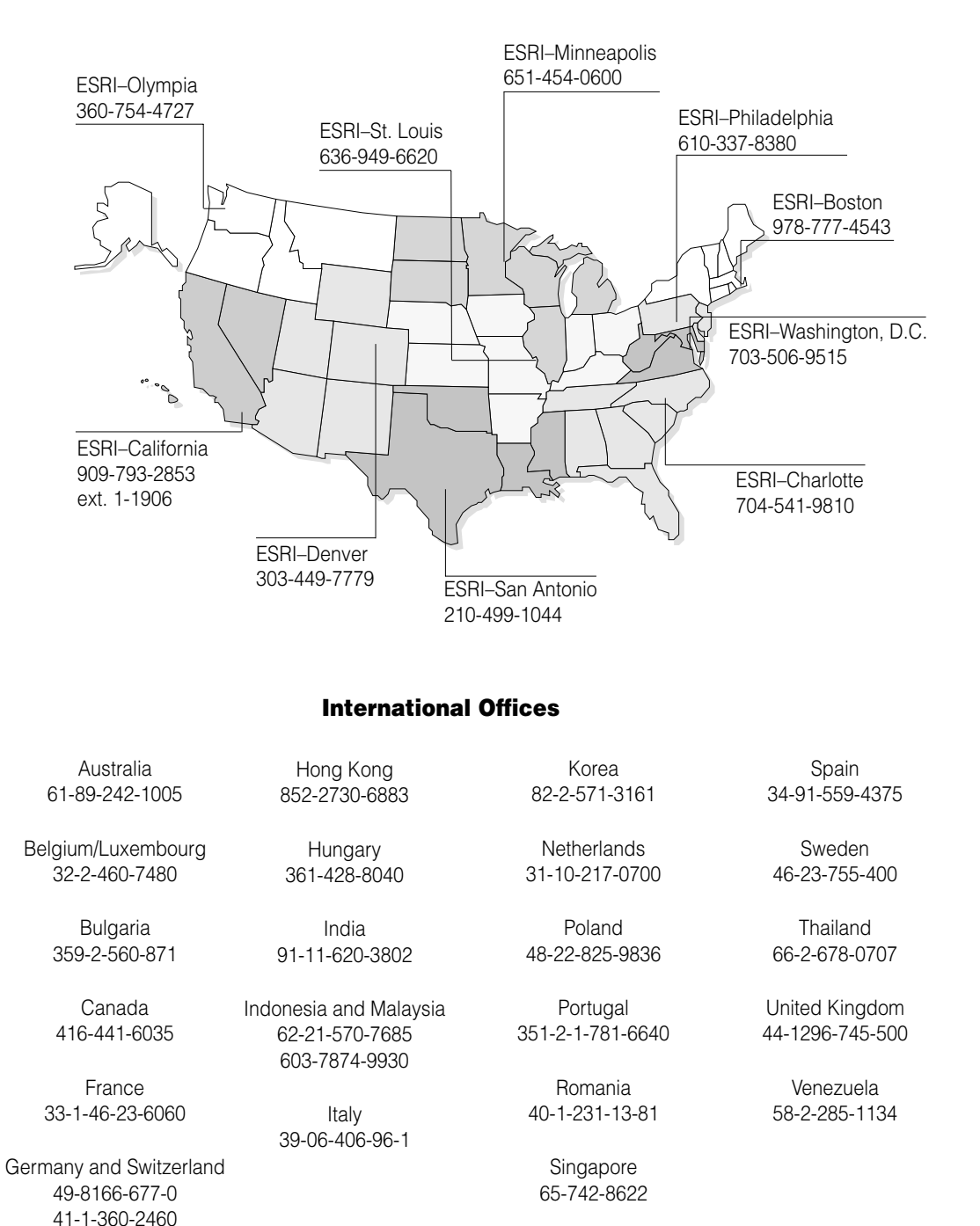